## HOW TO: Purchase a Small Game License in Go Wild

## STEP 1: Log into your Go Wild account

• Visit the website gowild.wi.gov. If you have already set up a username/password for your account, you may log in directly using that. If you have not yet created a username/password, use the "Account Lookup" option to search for your account or create a new account if necessary.

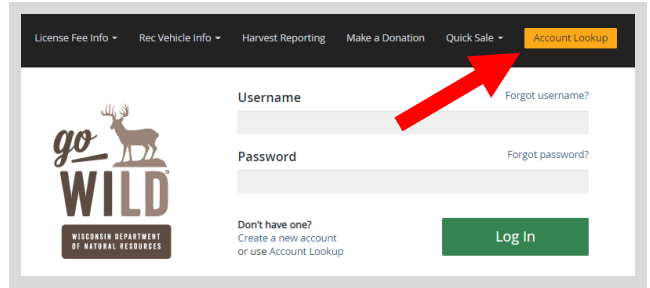

• Access your Account - Search for your existing customer record using one of the four personal information options on the left. Or enter your username and password for your account if you have already created one.

| Enter Your Personal Information Please enter ONE SET of identifying information. | Already have a Username & Password?<br>Login below<br>Username Required |  |  |  |
|----------------------------------------------------------------------------------|-------------------------------------------------------------------------|--|--|--|
| Search by Customer Number                                                        |                                                                         |  |  |  |
| Search by Social Security Number                                                 | Password Required Forgot password?                                      |  |  |  |
| Search by Driver's License Number                                                |                                                                         |  |  |  |
| Search by Visa / Passport Number                                                 | Sign in                                                                 |  |  |  |

• **Welcome Back!** Enter your <u>driver license</u> information (optional). If you do not wish to enter your driver license, leave both the DL state and DL number blank. Next indicate your state residency (Wisconsin resident or nonresident). If you are unsure of your state residency, select the <u>Help me decide</u> link. *Note: To change your residency from nonresident to resident, all customers age 18 and over must include a WI driver license number.* 

| nter your Driver's License nu<br>only Wisconsin Driver's License<br>unting and/or fishing license in | mber and issuing state if you have one, below<br>s can be validated by the Dept of Transportation<br>n most instances (paper licenses are still required) | ι.<br>n, if your license is validated, you can use your Wisconsin Driver's License as your<br>ed on boundary and outlying waters). |
|----------------------------------------------------------------------------------------------------|----------------------------------------------------------------------------------------------------|----------------------------------------------------------------------------------------------------|
| lote: State law prohibits the us                                                                     | e of a Wisconsin state identification card as a l                                                                                                    | unting and/or fishing license.                                                                                                    |
| cial Security Number                                                                                 | Driver's License Issuing State                                                                                                    | Driver's License ID                                                                                                    |
| **-**-7968                                                                                           | Select                                                                                                    |                                                                                                    |
| Residency <i>Required</i><br>Are you a Resident of the State<br>O RESIDENT O NON-RESID               | e of Wisconsin? <u>Help me decide</u><br>ENT                                                                                                    |                                                                                                    |
| To qualify for a WI Resident pr<br>Resident or you can visit an ag                                   | icing online, you must provide a valid WI drive<br>tent location to provide proof of residency.                                                           | 's license. If you do not have a valid WI driver's license, you may continue as a non-                                             |

• **Review Summary.** Check your personal information for accuracy. If changes need to be made, select the <sup>Selit</sup> icon. If everything is correct, select the <sup>Yes</sup> button.

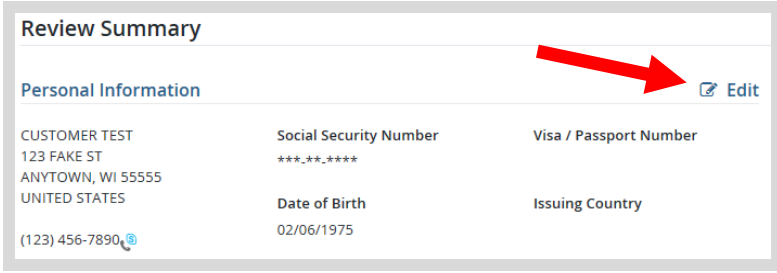

## **STEP 2: Select your license/application product**

• Customer Homepage. Locate the License Catalog section and select the SEE PRODUCTS button

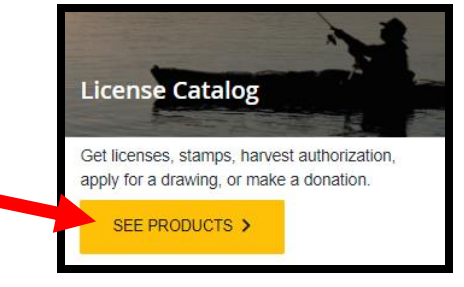

• **Product Catalog.** Select the <u>Hunt/Trap</u> tab at the top, and select the <u>Small Game license</u> product.

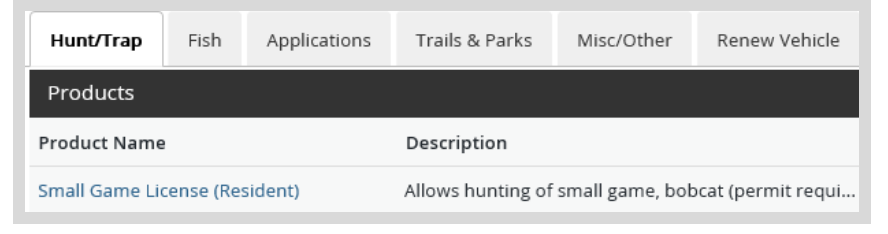

- Small Game Add-ons. The next screen shows the license selected, the price, and the option for add-ons:
  - <u>HIP Survey</u> is required if you plan on hunting any migratory game birds (ducks, geese, brant, woodcock, doves, rails, moorhens, coots or snipe).
  - Select any stamp approvals you may need (State <u>Waterfowl stamp</u>, <u>Federal Duck stamp</u>, or <u>State</u> <u>Pheasant stamp</u>). Check the appropriate boxes and Add to Cart. *Note: Waterfowl stamps are only required for ages 16 and up*. Select Add to Cart when finished.

| Allows hunting of smal                                                                                                    | I game, bobcat (permit required), and unprotected species with a firearm, bow or crossbow.                                                                                                    |
|----------------------------------------------------------------------------------------------------|----------------------------------------------------------------------------------------------------|
| Not valid for hunting b<br>certificate serves as a s                                                                                                    | ear, deer, and wild turkey. NOTE: Residents who graduated from a Wisconsin Hunter Education course for the first time this year, their safety<br>small game license until March 31 of the year AFTER it was issued                                                                                                    |
| Price:                                                                                                    |                                                                                                    |
| Add-on No Cos                                                                                                    | it                                                                                                    |
|                                                                                                    |                                                                                                    |
| Add-on At Cost                                                                                                    | ters who intend to hunt migratory birds (ducks, geese, woodcock, mourning doves, etc.).                                                                                                    |
| HIP Survey<br>Required of all hunt<br>Add-on At Cost<br>Waterfowl<br>Allows hunting (in a<br>Recreation cardholt<br>Hunter Education of<br>hunters age 16 and         | ters who intend to hunt migratory birds (ducks, geese, woodcock, mourning doves, etc.).<br>t<br>Interface authorizing small game hunting and the HIP Survey) for waterfowl in Wisconsin. Conservation Patrons, Senior Cltizen<br>ders, free resident Military Fishing/Small Game license holders, hunters under the age of 16, and residents who graduated from a Wisconsin<br>ourse for the first time this year are exempt from purchasing a waterfowl stamp. The Federal migratory bird stamp is also required for all<br>older.                                                                                                    |
| HIP Survey Required of all hunt Add-on At Cost Userfowl Recreation cardhol Hunter Education c hunters age 16 and Federal Duck Allows hunting (in a from purchasing th | ters who intend to hunt migratory birds (ducks, geese, woodcock, mourning doves, etc.).  didition to a license authorizing small game hunting and the HIP Survey) for waterfowl in Wisconsin. Conservation Patrons, Senior Citizen ders, free resident Military Fishing/Small Game license holders, hunters under the age of 16, and residents who graduated from a Wisconsin ourse for the first time this year are exempt from purchasing a waterfowl stamp. The Federal migratory bird stamp is also required for all iolder.  didition to a license authorizing small game hunting and the HIP Survey) for waterfowl in Wisconsin. Only hunters under the age of 16 are exempt for waterfowl stamp. The Wisconsin waterfowl stamp is also required for all hunters age 16 and older. |

• **HIP certification** - If HIP certification was selected, you will be asked a series of questions. This info is used to calculate harvest from the previous year and help determine the regulations for next year.

| HIP Survey         You are required to answer each of the following.         # of ducks bagged in Wisconsin last season?         O Didn't Hunt       0       1-10       11-30       31+ | Did you hunt rails or moorhens in Wisconsin last season? $\bigcirc$ Yes $\bigcirc$ No |
|----------------------------------------------------------------------------------------------------|---------------------------------------------------------------------------------------|
| # of geese bagged in Wisconsin last season?<br>○ Didn't Hunt ○ 0 ○ 1-10 ○ 11-30 ○ 31+<br># of woodcock bagged in Wisconsin last season?                                                 | Did you hunt coot or snipe in Wisconsin last season? $\bigcirc$ Yes $\bigcirc$ No     |
| <ul> <li>Didn't Hunt 0 0 0 1-10 0 11-30 0 31+</li> <li># of mourning doves bagged in Wisconsin last season?</li> <li>Didn't Hunt 0 0 0 1-10 0 11-30 0 31+</li> </ul>                    | Back Continue                                                                         |

## STEP 3: Make payment and print your receipt

• **Shopping Cart.** Confirm your purchase is correct. Select your Payment Type (Credit Card or Checking Account) and select Checkout. Or select Keep Shopping if you need to purchase more.

| James Test<br>DNR 729-086-322          |                            |             |                      |  |
|----------------------------------------|----------------------------|-------------|----------------------|--|
| Shopping Cart                          |                            |             |                      |  |
|                                        |                            | ]           | Remove all from cart |  |
| Go Wild Product<br>Valid From 2/9/2022 | :                          | K. Remove   |                      |  |
|                                        | Subtotal:<br>Payment Type: | Credit Card | ~                    |  |
| Keep Shopping Checkout                 |                            |             |                      |  |

• **Donations:** Make a donation to the Cherish Wisconsin Fund. You may select one of the predetermined amounts or select Other to enter in a specific amount.

| Make a donatio | on tod | ay: |      |       |
|----------------|--------|-----|------|-------|
| No thank you   | \$2    | \$5 | \$10 | Other |

- **Make Payment.** Check the screen for reminders and confirm the total. A convenience fee of 2% will be added to your total when a credit card is used. Select Make Payment when ready.
- **Payment Processing.** Scroll to the bottom and enter your credit card (or checking account) information. Select the red <u>Continue</u> button when finished.

| yment Method                                            |                                                                                                    |
|---------------------------------------------------------|----------------------------------------------------------------------------------------------------|
| Ca                                                      | rd Number                                                                                                 |
| Expir                                                   | ration Date Month Vear V                                                                                  |
| Card Sec                                                | curity Code                                                                                               |
| Card Billi                                              | ng Address                                                                                                |
|                                                         | O Use a different address                                                                                 |
| convenience fee will be ch<br>cancel or confirm your pa | arged for this transaction. This fee amount will display on the next page where you will be ab<br>syment. |
| ontinue Cancel                                          |                                                                                                    |
| ontinue <u>Cancel</u>                                   |                                                                                                    |

- **Review Payment.** The last step before the license purchase is final. Confirm your payment details, payment method, Billing address, and contact info on the screen. Select **Confirm** when finished.
- **Confirmation.** Your purchase is final, but you are not done yet! Copy down the confirmation number or print the screen. Then select the red <u>Continue To State Website</u> button to return and print your license documents.

| Confirmation                                                                                 |
|----------------------------------------------------------------------------------------------|
| You must click the "Continue" button below in order to return to the state agency's website. |
| Please keep a record of your Confirmation Number, or print this page for your records.       |
| Confirmation Number XWNXCS000090099                                                          |
| Continue To State Website                                                                    |

• **Printing your license.** Now back in the Go Wild site, scroll down and select the Button to open your receipt documents for printing.